# RapidMiner Studioでモデル運用

-Deployment機能紹介-

株式会社KSKアナリティクス

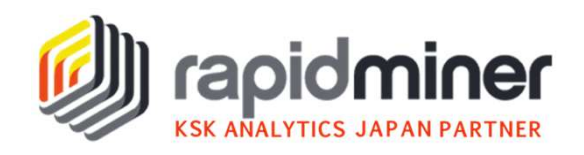

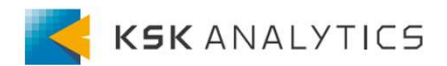

モデル作成の先へ

RapidMiner Studioで様々なモデルを作成し、 効果的な予測や洞察を得ても、それは一時的なものになりがちです。 しかし、実際の業務の大半は繰り返し続いていくものです。 よって、業務と同じようにモデルを継続モニタリングすると、 ビジネスインパクトをより大きくすることが出来ます。

本資料では機械学習モデルを本番運用していくために、

AutoModelとDeploymentの連携機能を紹介していきます。

<u>※DeploymentはRapidMiner Studio Enterprise版の機能です</u>

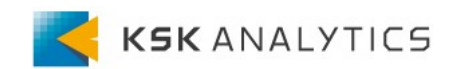

#### Deployment概要

Deploymentには以下のような機能があります。

- ・モデルを整理し、重要なデータを一つの場所に保管する
- ・モデルのパフォーマンスを経時的に追跡し、ドリフトやバイアスの警告が可能
- ・共通のプロジェクトで協力しているグループで共有することが可能
- ・webサービスを通じて、他のアプリケーションと統合することが可能

以下の表はどのような場合にどの機能が使えるのかを示しています。 今回はRapidMiner Studio + DB接続で使える機能をご紹介します。 ※DB接続は環境によって異なりますので、詳細はDB管理者にご確認ください。

|                     | RapidMiner Studio                 | +データベース接続                             |
|---------------------|-----------------------------------|---------------------------------------|
| RapidMiner Studio   | •Models<br>•Simulator<br>•Scoring | •Dashboard<br>•Performance<br>•Drifts |
| + RapidMiner Al Hub | <ul> <li>Integrations</li> </ul>  | •Alerts                               |

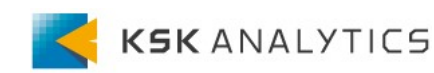

# Locationの作成

DeploymentにはAutoModelからすぐ飛べますが、 初めての方はLocationを設定しておく必要があります。 デザイン画面でDeploymentタブを押し、案内に沿ってNEWボタンを押します

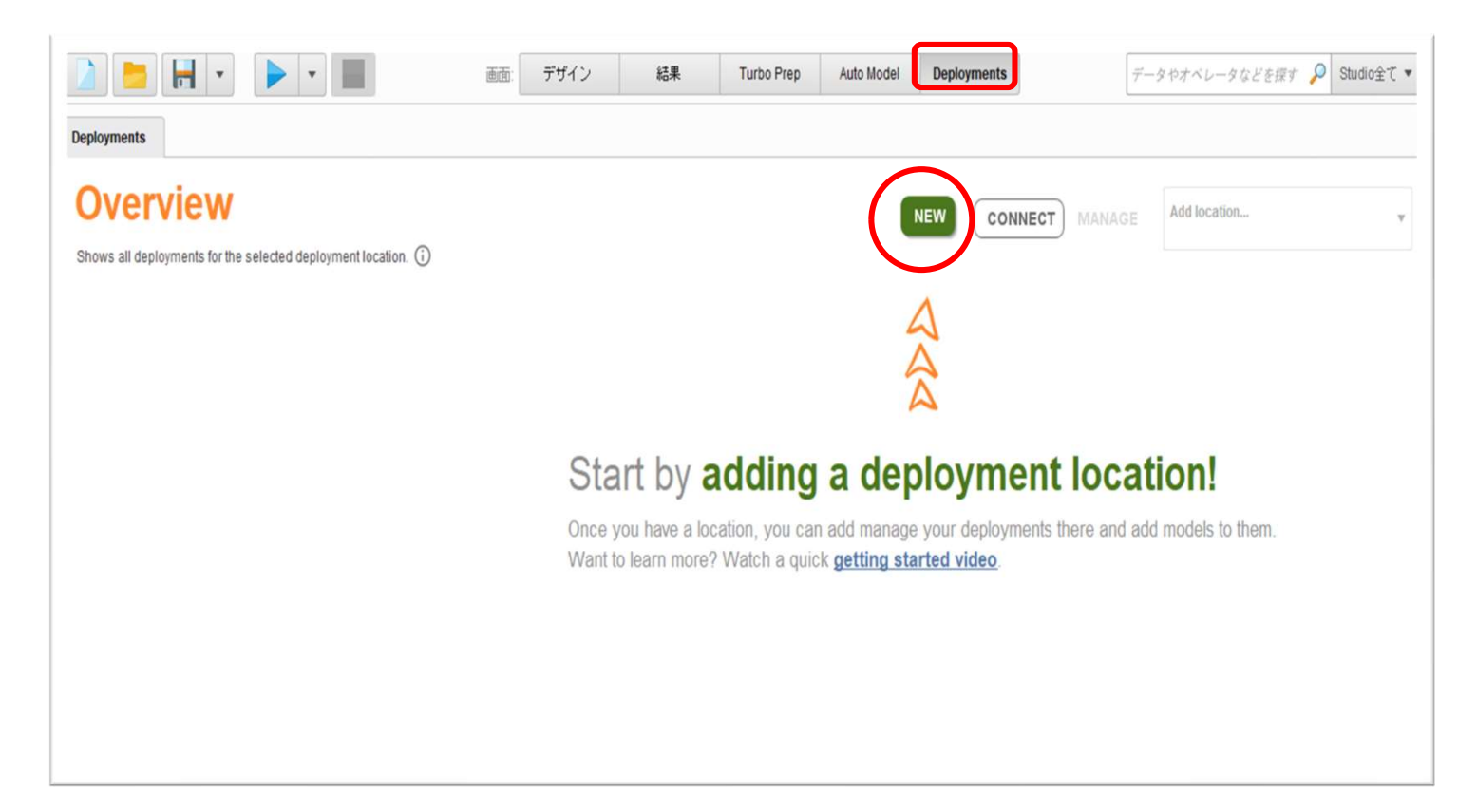

### Locationの作成

Locationの名前を設定したら、LocalかRemoteか選択します。 Remoteの利用にはRapidMiner AIHubが必要です。 ここではLocalを選択します。

保存するリポジトリを聞かれたら、新規で空フォルダを作り、選択します

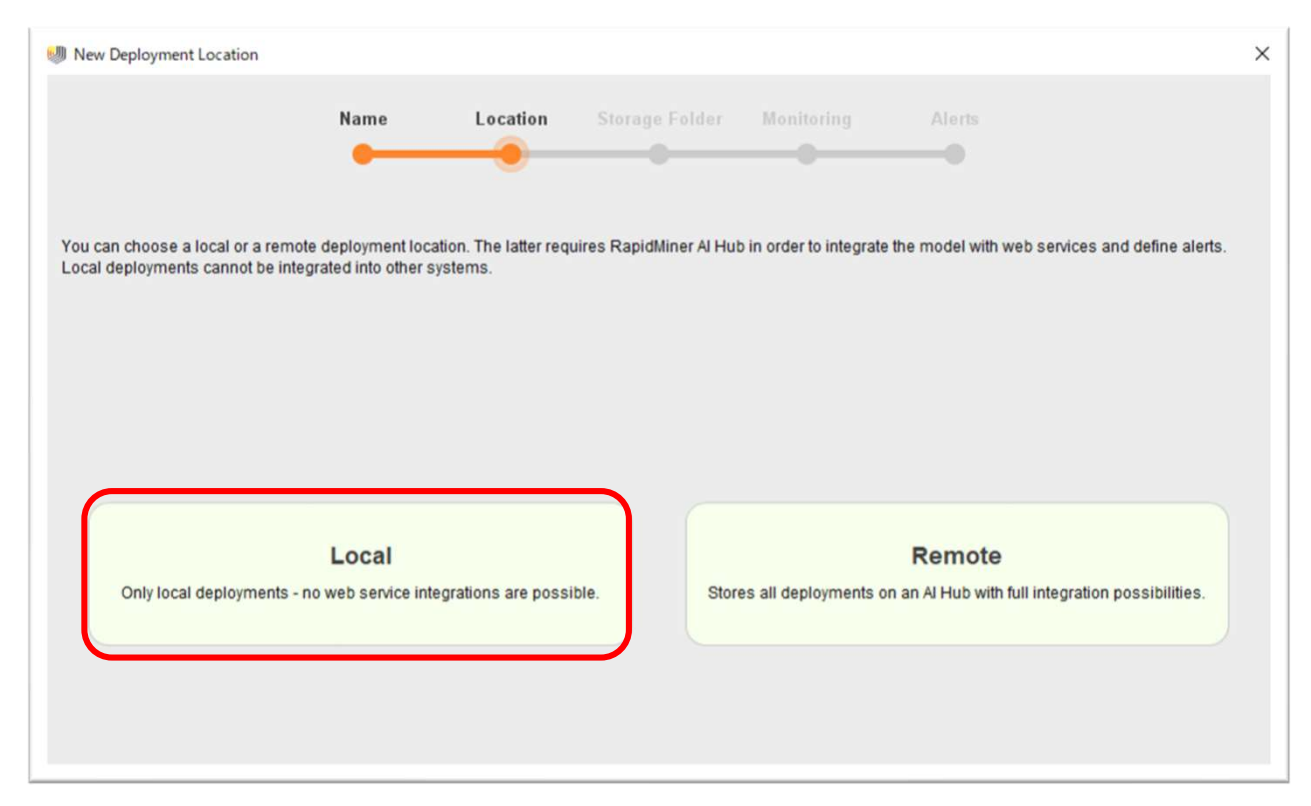

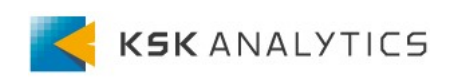

#### Locationの作成

dhan a r

#### このまま、作成完了でも良いですが、Monitoringを使いたいので、 Activate Monitoring?(赤枠)をチェックします。 DB接続が無ければ、新規作成します。

| w New Deployment Location                                                                                                    |                                                                                                    |                                                                                         |                                                                                                    |                                                                                             |                                                                                                    |                                                                                  |
|----------------------------------------------------------------------------------------------------|----------------------------------------------------------------------------------------------------|-----------------------------------------------------------------------------------------|----------------------------------------------------------------------------------------------------|---------------------------------------------------------------------------------------------|----------------------------------------------------------------------------------------------------|----------------------------------------------------------------------------------|
|                                                                                                    | Name                                                                                                    | Location                                                                                | Storage Folder                                                                                                    | Monitoring                                                                                  | Alerts                                                                                                    |                                                                                  |
| You may disable monitoring of deple<br>champion-challenger-tests. You nee<br>This connection must be to a databi<br>as well as for querying them. Only M<br>database (for remote locations) do r | oyed models. If ena<br>ad to specify a conr<br>ase in which all log<br>ySQL and Postgres<br>not need to be the s | abled, however, y<br>nection object wh<br>data will be stor<br>s are supported<br>same. | rou will be able to track<br>lich is located in the sa<br>ed - hence you need to<br>as database for model                                                                                                    | model performance,<br>me repository than th<br>have the necessary a<br>monitoring. Please n | input drifts, and perform<br>e folder you have select<br>access rights for creating<br>tote that the monitoring o | ad on the previous scree<br>a tables and data entries<br>latabase and the Al Hub |
| Select Database Connection:                                                                                                    | sample<br>//sample/Connecti                                                                                      | ions/sample                                                                             |                                                                                                    |                                                                                             |                                                                                                    |                                                                                  |
|                                                                                                    | Refresh Conner                                                                                                   | ctions Add                                                                              | New Connection                                                                                                    | Show Connection                                                                             | Info                                                                                                    |                                                                                  |
|                                                                                                    |                                                                                                    |                                                                                         | And the second second sec |                                                                                             |                                                                                                    |                                                                                  |

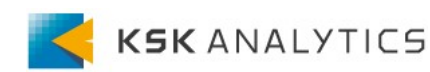

# Deploymentの作成

#### Locationが作成できたら下図のADD DEPLOYMENTをクリックします 次に、Nameと対象の分析が分類か回帰なのかを入力します。

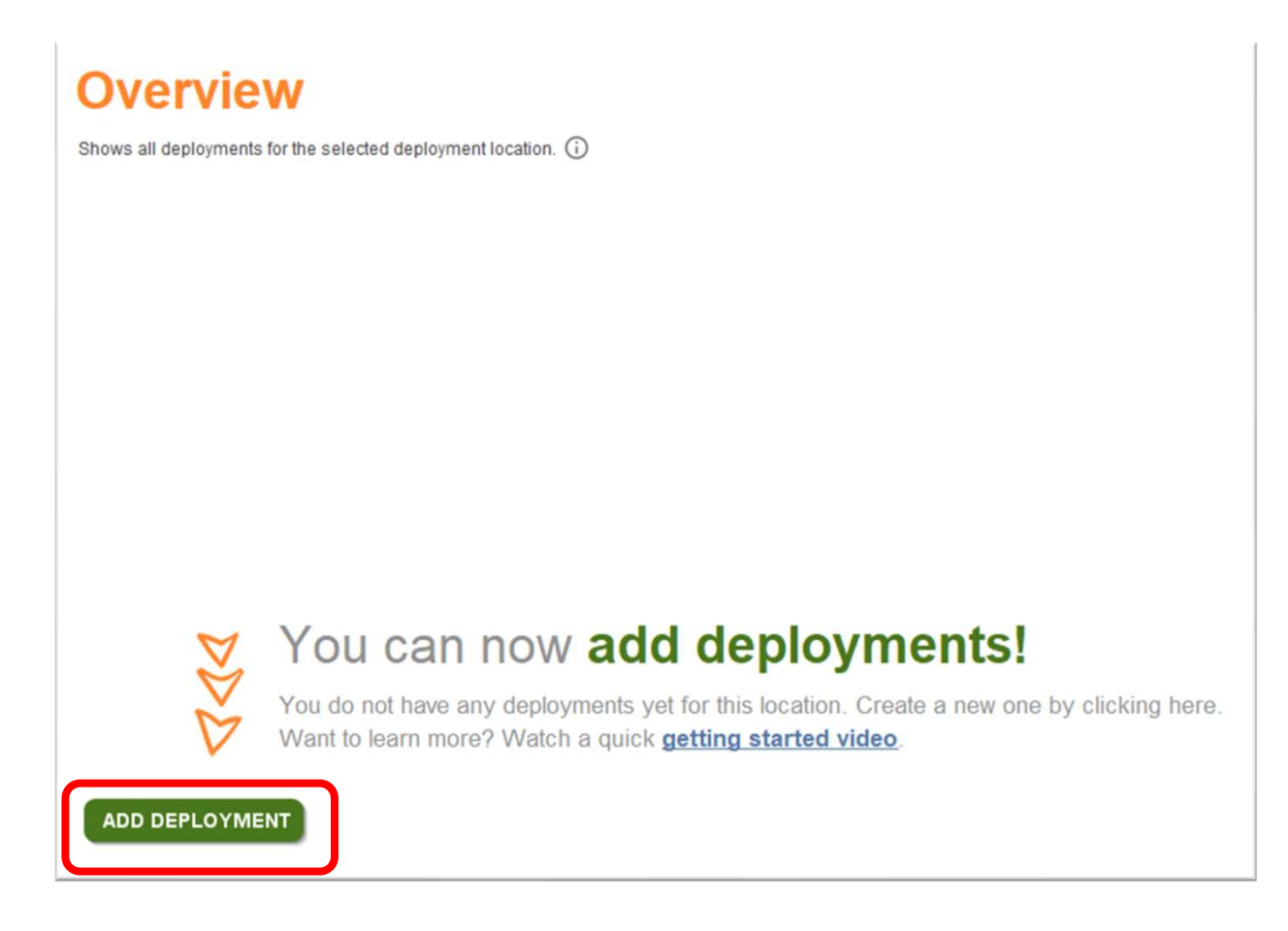

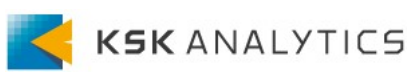

### Deploymentの作成

Deploymentが作成できました。 このDeploymentにモデルを追加していきます。 AutoModelから簡単に追加できますので、 AutoModelでお好きなモデルを作成してください。

| Overview<br>Shows all deployments for the selecte | d deployment lo | cation. (j)   |                  |                |           | NEW CONN           | ECT MANAGE | test<br>//sample/demo | • |
|---------------------------------------------------|-----------------|---------------|------------------|----------------|-----------|--------------------|------------|-----------------------|---|
| Total Scores<br>O                                 | Activ           | 0 Deployments | Week             | ly Scores<br>O | Aler<br>O | ts                 |            |                       |   |
| Deployment                                        | -               | Explain       | Number of Models | Model Type     | Alerts    | Last Month Activit | у          |                       |   |
| test                                              |                 | •             | 0                | Classification | 0         |                    |            |                       |   |
|                                                   |                 |               |                  |                |           |                    |            |                       |   |

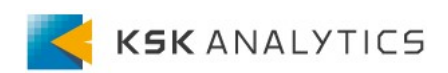

## AutoModelとの連携

下図はAutoModelの結果からRundom Forestのモデルを表示しています DEPLOYをクリックすると、配置先を聞かれますので、 Nameを入れ、先ほどのLocation、Deploymentを選択します

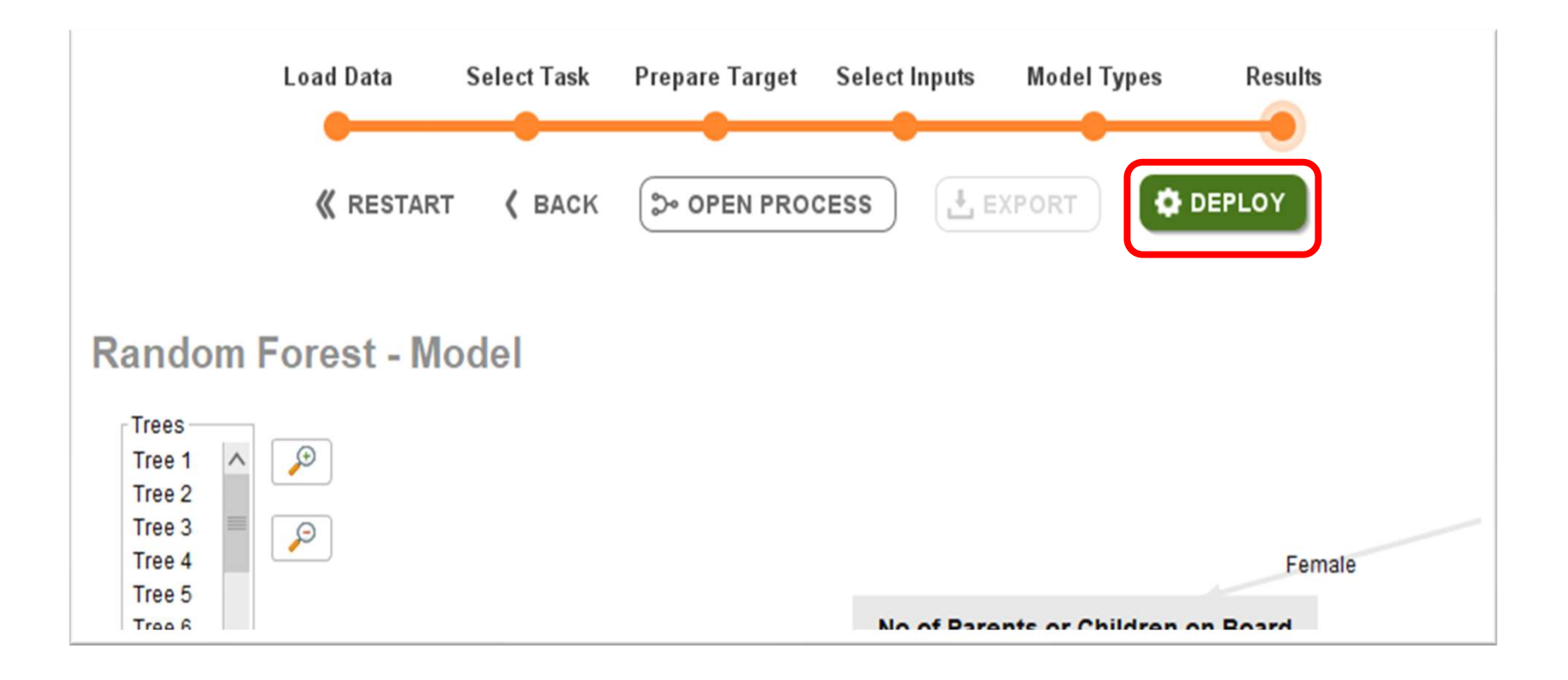

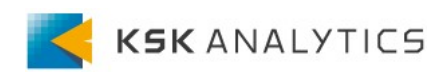

#### AutoModelとの連携

同じようにモデルを複数配置してみました。 この画面では右クリックで各モデルの概要を確認できるほか、 チャンピオンとチャレンジャーを設定できます。 StatusがActiveのものがチャンピオンモデルです。

| Lest: Models         Shows all models in this deployment and allows to activate models or use them as challengers. (i)         DASHBOARD       MODELS       PERFORMANCE       DRIFTS       SIMULATOR       SCORING       ALERTS       INTEGRATIONS         DEPLOY AUTO MODEL       DEPLOY CUSTOM MODEL       DEPLOY CUSTOM MODEL       Deploy Custom Model |                     |                     |         |            |                     |  |  |  |  |
|----------------------------------------------------------------------------------------------------|---------------------|---------------------|---------|------------|---------------------|--|--|--|--|
| Name                                                                                                    | Туре                | Created             | Author  | Status     | Predeployment Error |  |  |  |  |
| Random Forest                                                                                                    | Random Forest       | 2021/02/03 16:05:59 | Unknown | Active     | 21.1% ± 5.2%        |  |  |  |  |
| Decision Tree                                                                                                    | Decision Tree       | 2021/02/04 14:18:15 | Unknown | Challenger | 15.6% ± 7.6%        |  |  |  |  |
| Logistic Regression                                                                                                    | Logistic Regression | 2021/02/04 14:17:52 | Unknown | Challenger | 50.0% ± 3.2%        |  |  |  |  |
|                                                                                                    |                     |                     |         |            |                     |  |  |  |  |

## Dashboard

#### チャンピオンモデルの結果の概要や推移を確認できます。 グラフの表示幅は3か月、1か月、1週間、1日と変更できます。

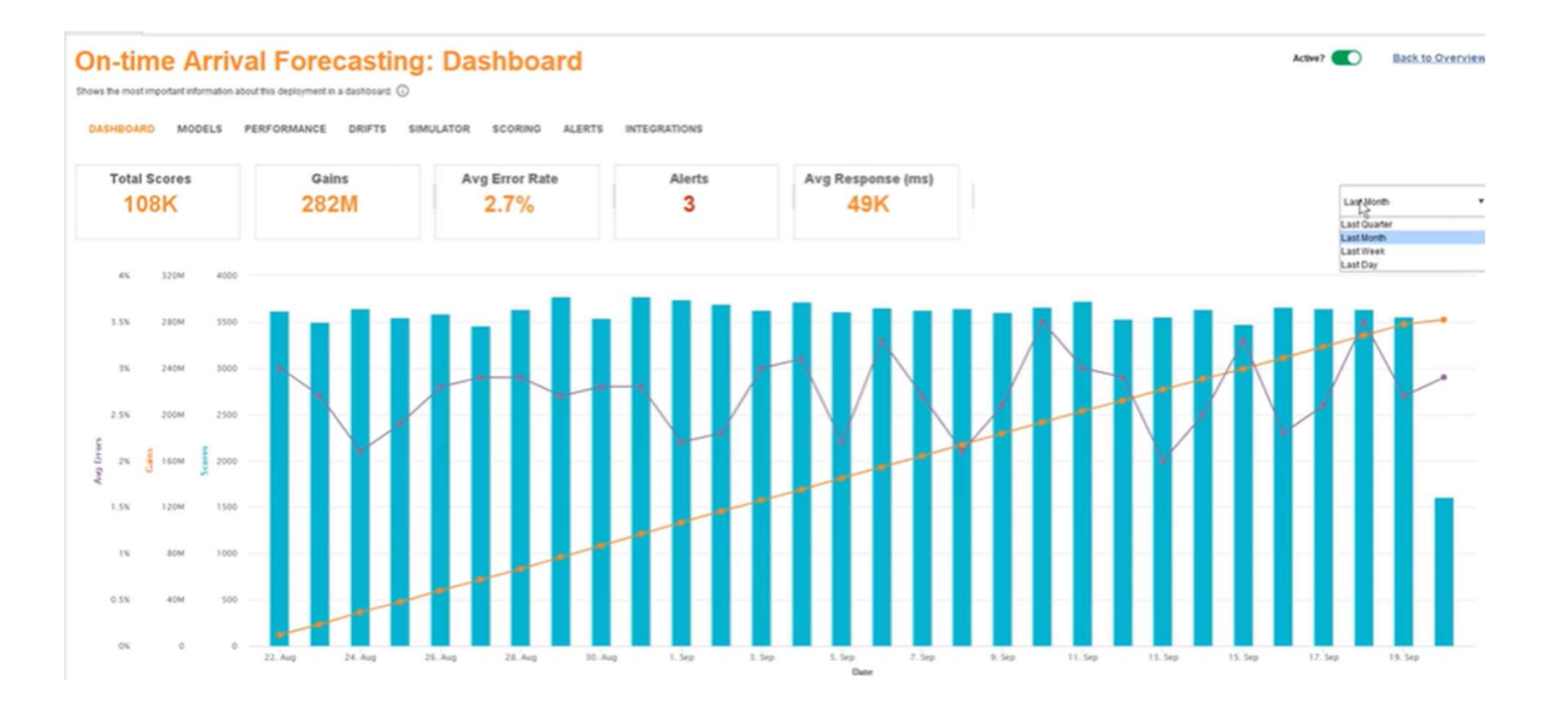

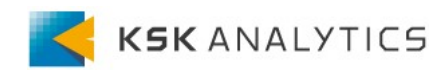

### Performance

Dashboard機能よりもさらに詳細に結果情報を確認できます。 チャンピオンとチャレンジャーの比較も見ることが可能です。

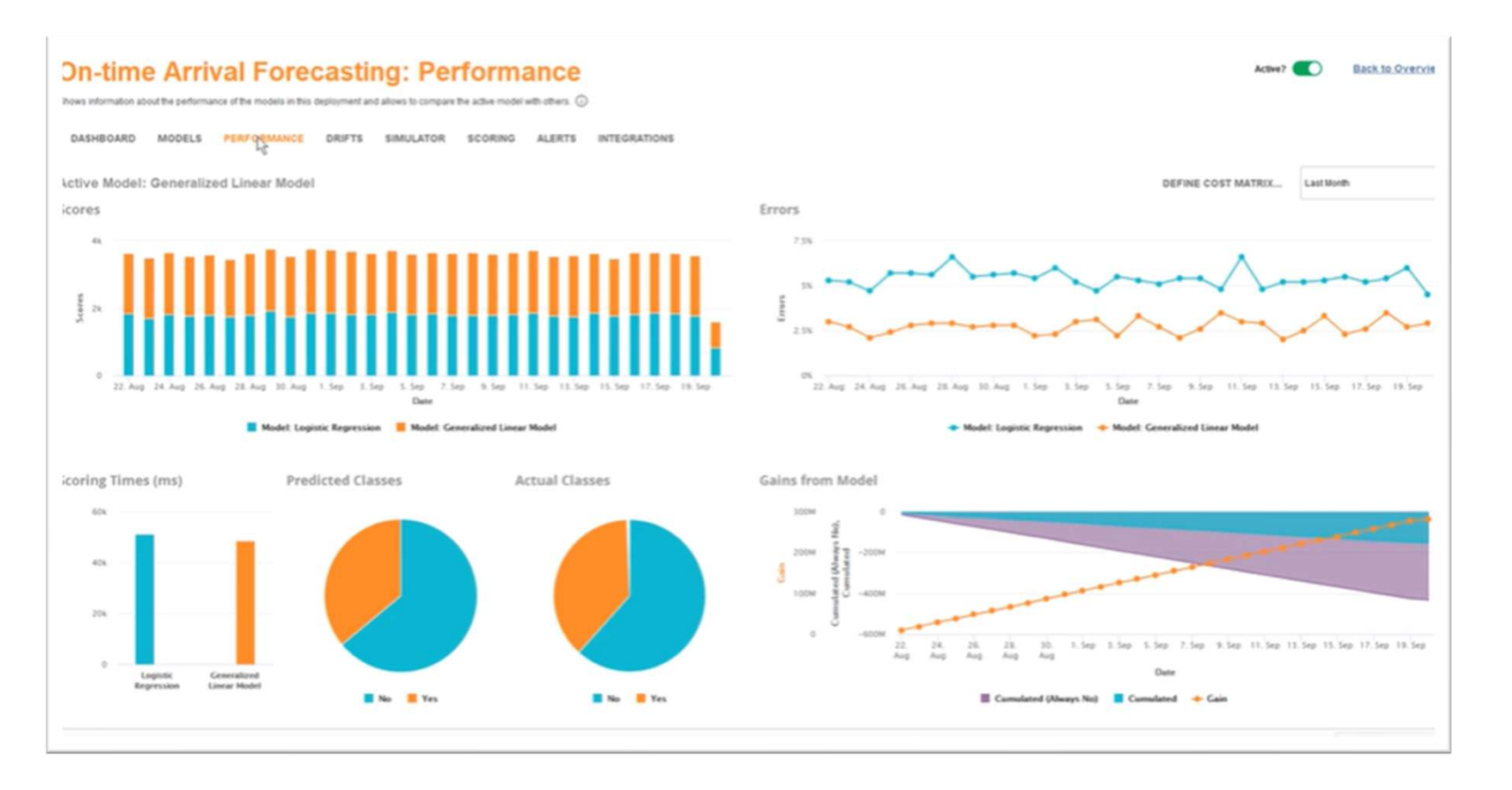

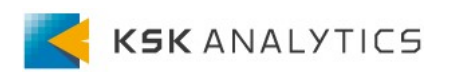

#### Drifts

ドリフト(漂流)は学習時からの時間経過や状況の変化によりデータの特徴が 変化したことで予測誤差が増加する現象を指します。 ドリフトが大きくなりすぎたらモデルを再度学習させる必要があるので、 こちらの画面でドリフトの状態を確認しましょう。

| On-      | time Arrival Forecasting: Drifts                                     | Active? Back.to.Overview                                  |
|----------|----------------------------------------------------------------------|-----------------------------------------------------------|
| DASHE    | OARD MODELS PERFORMANCE CRIPTS SIMULATOR SCORING ALERTS INTEGRATIONS |                                                           |
| Drift fo | r Factors                                                            | Distributions for LateAircraftDelay                       |
|          | 150X                                                                 | 0.014                                                     |
|          | 50X                                                                  | 0.012                                                     |
|          | sox                                                                  |                                                           |
|          | 70%                                                                  | 60                                                        |
|          | 40%                                                                  |                                                           |
|          | 5 JON                                                                |                                                           |
|          | 40%                                                                  | £ 0005                                                    |
|          | 30%                                                                  | 5004                                                      |
|          | 20%<br>Landworad/Delay                                               |                                                           |
|          | 1C Drift ES                                                          | 6.652                                                     |
|          | 71/11//////////////////////////////////                              | 0 -75 -50 -25 0 25 50 75 100 125 150<br>Tealming, Scaring |
|          | ✓ Factor                                                             | Training Scoring                                          |

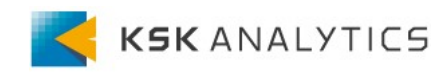

## Simulator

AutoModelで提供されているSimulatorと同機能です。 詳しい説明はここでは割愛しますが、Optimizeも付いていますので、 AutoModelの時と同じように利用できます。

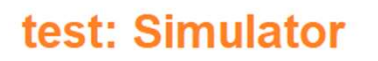

Change inputs to the model and see its predictions in real time.

DASHBOARD MODELS PERFORMANCE DRIFTS SIMULATOR SCORING Most Likely: No Age: 30.088 1 100% 90% 0.385 ٢ No of Parents or Children on Board: 80% 70% 60% 50% No of Siblings or Spouses on Board: 0.525 ٢ 40% 30% 20% 10% Passenger Class: Third • 1 0% Yes No 32.476 1 Passenger Fare: Important Factors for No ٢ Port of Embarkation: Southampton V Sex Sex: Male v V Passenger Fare What is this? Optimize Passenger Class

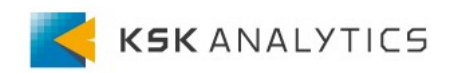

Back to Ov

# Scoring

De

モデルに新しいデータを適用し、結果を確認できます。 Monitoringを有効にしている場合、この結果が記録され、 DashboardやPerformanceで推移を確認することが出来るようになります。 また、結果はリポジトリやExcel、CSVに出力できます。

| edit    | Risk T       | rial: So     | coring       | × O          |         |               |                  |                    |                       |             |               |              |          |                |                |        | Back to  |
|---------|--------------|--------------|--------------|--------------|---------|---------------|------------------|--------------------|-----------------------|-------------|---------------|--------------|----------|----------------|----------------|--------|----------|
|         |              |              |              |              |         |               |                  |                    |                       |             |               |              |          |                |                |        |          |
| HEOARD  | MODELS       | PERFORMANCE  | DRIFTS       | SIMULATOR    | SCORING | ALERTS 10     |                  |                    |                       |             |               |              |          |                |                |        |          |
| ORE DAT | A DEFINE A   | CTUALS       |              |              |         |               |                  |                    |                       |             |               |              |          |                |                |        |          |
|         |              |              |              |              |         |               |                  |                    |                       |             |               |              |          |                |                |        |          |
| ror Rat | e: 23.79%    |              |              |              |         |               |                  |                    |                       |             |               |              |          |                |                |        |          |
| w No.   | creditworthy | prediction(c | coefidence(_ | confidence(_ | cost    | status        | credithistory    | purpose            | savings               | employment_ | property      | otherinstal. | housing  | job            | phone          | gender | duration |
|         | Worthy       | Worthy       | 0.172        | 0.828        | 0.657   | + 0 Euro      | offical account  | radoblevision      | unincentine           | >=7 years   | real estate   | none         | own      | skilled emplo  | yes, registere | male   | 6        |
|         | Not Worthy   | Worthy       | 0.395        | 0.605        | 0.209   | < 200 Euro    | existing credit  | radiofelevision    | + 100 Euro            | 1-12_<438.  | real estate   | none         | own      | skilled emplo  | none           | female | 48       |
|         | Worthy       | Worthy       | 0.170        | 0.830        | 0.661   | no checking   | offical account  | education          | _ + 100 Euro          | 4+=_+738_   | real estate   | none         | own      | unskilled-re   | none           | male   | 12       |
|         | Worthy       | Worthy       | 0.333        | 0.667        | 0.333   | <0 Euro       | existing credit. | fumiluraireau      | _ < 100 Euro          | 4<=_<718_   | building soci | none         | forfree  | skilled emplo_ | none           | male   | 42       |
|         | Not Worthy   | Not Worthy   | 0.522        | 0.478        | 0.045   | <0.Euro       | delay in payin.  | car (new)          |                       | 1-1-418     | unknown/ns    | none         | for thee | skilled emplo  | none           | male   | 24       |
|         | Worthy       | Worthy       | 0.262        | 0.738        | 0.476   | no checking . | existing credit  | education          | unknown/no            | 1-=         | unknown/no    | none         | forftee  | unskilled-re   | yes, registere | male   | 36       |
|         | Worthy       | Worthy       | 0.183        | 0.817        | 0.634   | no checking   | existing credit. | fumburelegui       | 500 <= _ < 1_         | _>=7years   | building soci | none         | own      | skilled emplo. | none           | male   | 24       |
|         | Worthy       | Worthy       | 0.304        | 0.695        | 0.392   | < 200 Euro    | existing credit. | car (used)         |                       | 1-0.418.    | car or other  | none         | rent     | management.    | yes, registere | male   | 36       |
|         | Worthy       | Worthy       | 0.165        | 0.835        | 0.669   | no checking   | existing credit. | radioNelevision    |                       | 4+x_+7j8_   | real estate   | none         | 040      | unskilled-re_  | 1014           | male   | 12       |
|         | Not Worthy   | Worthy       | 0.424        | 0.576        | 0.153   | < 200 Euro    | critical account | car (new)          |                       | unemployed  | car or other  | none         | own      | management.    | none           | male   | 30       |
|         | Not Worthy   | Not Worthy   | 0.605        | 0.395        | 0,210   | <0 Euro       | existing credit. | business           | < 100 Euro            | _<1year     | building soci | 0004         | rent     | skilled emplo  | none           | female | 48       |
|         | Worthy       | Worthy       | 0.195        | 0.805        | 0.509   | < 200 Euro    | existing credit  | radiofelevision    |                       | 1-1-4 18    | car or other  | none         | own      | skilled emplo  | yes, registere | female | 12       |
|         | Not Worthy   | Worthy       | 0.340        | 0.660        | 0.319   | < 0 Euro      | offical account  | Car (Mex)          | < 100 Esro            | .×=7years   | car or other  | none         | own      | unskilled-re   | 0054           | male   | 24       |
|         | Not Worthy   | Worthy       | 0.338        | 0.662        | 0.325   | <0 Euro       | existing credit  | radiofelevision    | 100 += _ +5           | 1-0         | car or other  | none         | own      | unskilled-re   | none           | female | 24       |
|         | Worthy       | Not Worthy   | 0.549        | 0.451        | 0.098   | <0 Euro       | No credits tak   | business           | and the second second | _<1year     | car or other  | bank         | own      | skilled emplo  | none           | male   | 30       |
|         | Not Worthy   | Not Worthy   | 0.554        | 0.445        | 0.109   | < 200 Euro    | existing credit. | car (used)         |                       |             | unknown/no_   | none         | foritee  | management.    | yes, registere | female | 24       |
|         | Worthy       | Worthy       | 0.185        | 0.815        | 0.629   | no checking   | existing credit. | radiofelevision    | 500 -= 1              | ≫7years     | car or other  | none         | own      | skilled emplo  | yes, registere | male   | 24       |
|         | Worthy       | Worthy       | 0.199        | 0.801        | 0.602   | no checking   | offical account  | Car (New)          | . + 100 Euro          | 1-0         | car or other  | none         | own      | skilled emplo  | yes, registere | male   | 9        |
|         | 101-march    | Window.      | A #04        | A.85.4       | A 255   |               |                  | and a Reference of |                       | 100 120     | sand and de   |              |          | shifts d smale |                | mate   |          |

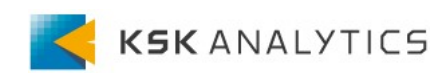

## AI Hubとの連携

AI Hubを導入すると、以下の機能も追加で利用が可能です。

• Alerts

DriftsやPerformanceの結果に対して、トリガーとなる数値を設定し、 その数値からはみ出した際にAlertを出せるようになります。

・Integrations 結果をWebサービスに統合して、別のアプリケーションで使用できます。

| On-time Arrival Forecasting: Alerts                                                               |                                   |            |                  |                                                   |         |                      | REMOTE Monitored Deployment: Integrations     Merri C     Integrations     Integrations     Int |                                                                                                    |                                                                                                    |  |  |
|---------------------------------------------------------------------------------------------------|-----------------------------------|------------|------------------|---------------------------------------------------|---------|----------------------|----------------------------------------------------------------------------------------------------|----------------------------------------------------------------------------------------------------|----------------------------------------------------------------------------------------------------|--|--|
| Alerts<br>CREATE NEW ALERT                                                                        |                                   | 14         |                  |                                                   |         |                      | You can use the URL below for integrating the<br>also test the senice below to see a full exampl<br>Scoring URE: http://scalhost.8885/u                                                                                                    | predictors of the achier model and simple applications. You will need to authenticate on the server. The query for<br>a size of a the resource is thin the same.<br>parentstprocesss/remote_monitored_deployment_score | nd is the URL show blow blow blow by the any number of party parameters defining the values of the equilibrium, i.e. the formula VRL/totari valuet Middad valued K. * The can<br>() (by discalant 2000 generatives values are made or parameter, blow, unlaster)                                                                                                    |  |  |
| 10                                                                                                | Trigger                           | Value      | Timeframe        | Check Frequency                                   | Quiner  | Email                |                                                                                                    |                                                                                                    |                                                                                                    |  |  |
| Drift Checker                                                                                     | diff praterban                    | 0.500      | Last Reek        | Every Day                                         | DEFAULT |                      | Test<br>weatherdelay                                                                                                    | 4.300151400454201                                                                                                    | Teat URL A http://ocateat.illull/appliest/process/inmole_monthmed_deployment_score/weatherdelay=4.30015140045420156atearcatibelay=25.750037850113556crs.ardime=19                                                                                                    |  |  |
| Error Rate Checker                                                                                | ang emir prester than             | 1.03       | LastDer          | EveryHour                                         | DEFHILT |                      | lateansrafidelay                                                                                                    | 25 75003785011385                                                                                                    | 885 X 12 Cm-C                                                                                                    |  |  |
| Scoring Volume                                                                                    | less screet than                  | 1000       | Latting          | Every Day                                         | DEFAULT |                      | orsantime                                                                                                    | 1622.7882                                                                                                    | The Dev                                                                                                    |  |  |
| Time to chaine models?                                                                            | achie model worse than challenger | 1          | Latiber          | EastHow                                           | DEFAULT | taning@spotenter.com | distance                                                                                                    | 733 9729                                                                                                    | X Delete Deem                                                                                                    |  |  |
|                                                                                                   |                                   |            |                  |                                                   |         |                      | securitydelay                                                                                                    | 0 13217259651778856                                                                                                    | C market Arrive                                                                                                    |  |  |
|                                                                                                   |                                   |            |                  |                                                   |         |                      | origin                                                                                                    | 040                                                                                                    |                                                                                                    |  |  |
|                                                                                                   |                                   |            |                  |                                                   |         |                      | orsdeptime                                                                                                    | 1455.65375                                                                                                    |                                                                                                    |  |  |
|                                                                                                   |                                   |            |                  |                                                   |         |                      | nasdelay                                                                                                    | 13.498107494322483                                                                                                    |                                                                                                    |  |  |
| Notifications                                                                                     |                                   |            |                  |                                                   |         |                      | dest                                                                                                    | ORD                                                                                                    | TestRespone                                                                                                    |  |  |
| Nouncations                                                                                       |                                   |            |                  |                                                   |         |                      | dep-detay                                                                                                    | 43.5851                                                                                                    | Response time and ma                                                                                                    |  |  |
| ACKNOWLEDGE ALL                                                                                   |                                   |            |                  |                                                   |         |                      | uniquecamer                                                                                                    | 90%i                                                                                                    | ComparCanter "VM", "DarOMeet" 3 86745, "DepTime" 1511 65085, "ORDepTime" 1455 65375, "ORDerTime" 1522 7892 "Flightham" 2332 255, "DepDeta" 43, 6651,"<br>Distance" 233 8728, "TaxOut" 17 2005, "CanterCenter" 19 08115064345193, "MADuale" 13 48157248422483, "LatercentDetary" 25 750378051555, "Solider" and "Adu<br>Contence" 233 8728, "TaxOut" 17 2005, "CanterCenter" 19 08115064345193, "MADuale" 13 48157248422483, "LatercentDetary" 25 750378051555, "Solider" and "Adu |  |  |
| 0                                                                                                 | Count                             | Lest       |                  | neson                                             |         |                      | fightrum                                                                                                    | 2332,252                                                                                                    | alCen" mult "confidence/bir/10.753886075847264" confidence/tex/10.246103824152736" spedictoryChTeneAetval/" 76v" (cost" 0.5077821516645281)                                                                                                    |  |  |
| Environment         1         Fill Star 2012/2010         Aug. Environia 252% in the last 1 days. |                                   |            |                  |                                                   |         |                      | deptime                                                                                                    | 1511.65085                                                                                                    |                                                                                                    |  |  |
| Scoring Volume                                                                                    | 3                                 | Fit Sep 27 | 151140 CERT 2019 | lumber of scores has been 759 in the last 1 days. |         |                      | taniout                                                                                                    | 17.72825                                                                                                    |                                                                                                    |  |  |
|                                                                                                   |                                   |            |                  |                                                   |         |                      | daysfereri.                                                                                                    | 3.96745                                                                                                    |                                                                                                    |  |  |
|                                                                                                   |                                   |            |                  |                                                   |         |                      | TEST WEB SERVICE                                                                                                    |                                                                                                    |                                                                                                    |  |  |

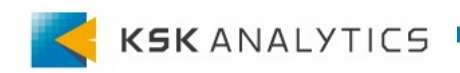

# モデル運用しよう!

今回はRapidMiner Studioだけで出来るモデル運用のための機能紹介でした。 RapidMinerを使えばモデルの作成だけでなく、

パフォーマンスの推移やドリフトの発生も分かりやすく確認できるので、 運用が非常に楽であることがお判りいただけたと思います。

更にAI Hubとの連携も行えば、Deploymentをチーム間での共有や、 他のアプリケーションとの連携、Alert機能も使えるようになりますので、 チーム体制での運用が効率的に実施できます。 是非、RapidMinerでモデル運用をお楽しみください!

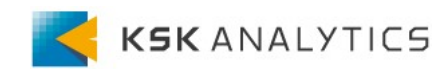